【エントリーファイル送信ページ】(代表校またはクラブチーム専用) <u>https://www.zenkokuekiden-shiga.jp/entry/</u> クリックするとページに移動できます

エントリーサイトよりアップロードページに移動します。

|         | 大会名<br>パスワード | <ul> <li>選択してください →</li> <li>選択してください</li> <li>全国中学校駅伝</li> </ul> |
|---------|--------------|-------------------------------------------------------------------|
| LOGIN   |              |                                                                   |
| 大会名 1 選 | 択してください 🗸    |                                                                   |
|         |              |                                                                   |
| LOG IN  |              |                                                                   |
|         |              |                                                                   |

①大会名の選択からアップロードしたい大会名を選択します。

大会名を選択した後に②にパスワードを入力します。

入力後に LOGIN のボタンをクリックするとアップロードページに移動します。

入力必須箇所は以下の7箇所になります。
①送信者名 ②団体名
③メールアドレス ④メールアドレス再入力
⑥添付1 ⑨チーム集合写真 ⑩ユニフォーム写真
※⑥、⑨、⑩のファイルが全中駅伝のエントリーに際しての必須送信ファイルとなりますので3ファイルが揃っていないとエラーが出て確認ページに進めません。
⑤の備考欄に入力されたテキストはエントリーDLページに反映されます。
修正や再送理由等を記載し確認できるようになっています。
記載内容が無ければ未入力でも問題ありません。

添付は⑥、⑦、⑧の最大3種類添付可能です。(.xlsx ファイルのみ) チーム集合写真とユニフォーム写真は.jpg (.JPEG)の添付が可能となります。 それ以外のファイル (.xls など)のファイルを添付した場合は確認を押しても エラーメッセージが出て送信できないようになっています。 また、添付1、2、3に同じタイトルのついたファイルを送付した際にも エラーメッセージが出て送信ができない設定となっています。 写真は添付したファイルの画像が表示されますので画像に間違いがないか 確認をしてください。(添付方法は4ページを参考にして下さい) 問題が無ければ確認のボタンを押してください。

| 信者名                     |                            |
|-------------------------|----------------------------|
| 信者名                     |                            |
|                         | 滋賀 太郎                      |
| 体名(学校名・所属名)             | 滋賀駅伝中学校                    |
| 「正式学校名(団体名)を入力すること。     |                            |
| ールアドレス入力                | shiga@test.jp              |
| 『メールアドレス入力              | shiga@test.jp              |
| ※必ず連絡の取れる P C のアドレスを入力し | ってください。                    |
| 考欄                      |                            |
| 5 質問・変更内容他があれば記入してくださ   | 5U \o                      |
| ▶大会何回目のアップロードですか?       | ●1回目 ○2回目 ○3回以上            |
| स्र <u>1</u>            | ファイルの選択<br>全国中学校駅…込テスト1.xk |
| ¥d2                     | ファイルの選択ファイルが選択されていませ       |
| र्म <b>3</b>            | ファイルの選択ファイルが選択されていませ       |
|                         | ファイルの選択 集合写真テスト用.jpg       |
| ニフォーム写真                 | ファイルの選択 ユニフォーム写真テスト用.jp    |
| 集合写直                    | フェフォーム写直                   |
| JPEG                    | JPEG                       |
| クリア                     | Ge 22                      |

【ファイルの添付方法について】

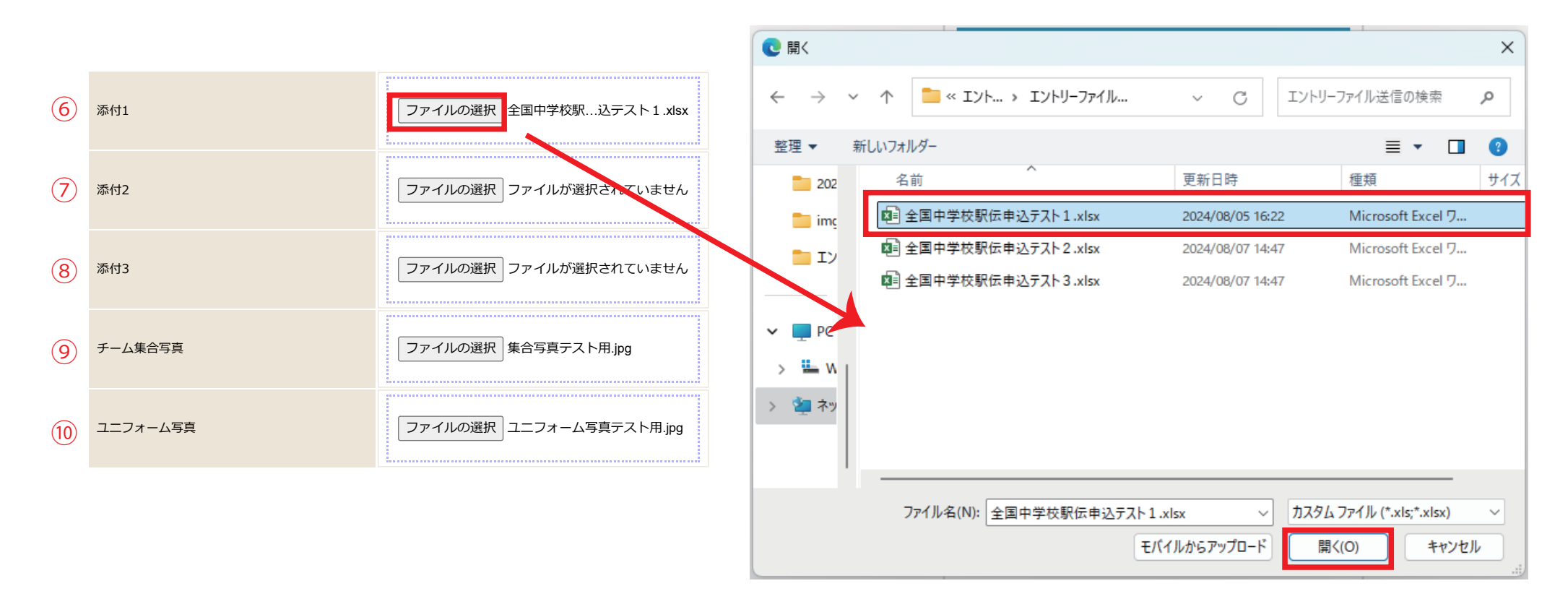

6、<br />
⑦、<br />
⑧、<br />
⑩のファイルの選択ボタンをクリックすると、ファイルの選択ページが開きます。

添付したいファイルをクリックするか、選択して<mark>開く</mark>のボタンをクリックすると添付することができます。

内容を最終確認して問題が無ければ送信ボタンをクリックしてください。 入力されたメールアドレス宛に下記の内容の自動返信メールが届きます。 これで一次エントリーが完了となります。

(全国中学校駅伝テスト) エントリー事務局

エントリーファイルを受理しました。

大会名 全国中学校駅伝

団体名 滋賀駅伝中学校

送信者 滋賀 太郎

受付 ID 6

※ このメールはエントリーファイルが正常に送信されたものに自動送信されています。

なお、エントリーの完了は参加費を完納して頂き大会事務局が大会参加を受理した時となります。

| ントリーファイル送信ページ                         | [内容確認]             |  |
|---------------------------------------|--------------------|--|
| 大会名                                   | 全国中学校駅伝            |  |
|                                       |                    |  |
| 送信者名                                  | 滋賀 太郎              |  |
| 団体名(学校名・所属名)                          | 滋賀駅伝中学校            |  |
| ※正式学校名(団体名)を入力すること。                   |                    |  |
| メールアドレス入力                             | shiga@test.jp      |  |
| ※必ず連絡の取れる P C のアドレスを入力してくた            | ເວັດ.              |  |
| 備考欄                                   |                    |  |
| ※質問・変更内容他があれば記入してください。                |                    |  |
| 今大会何回目のアップロードですか?                     | 1回目                |  |
| 添付1                                   | 全国中学校駅伝申込テスト1.xlsx |  |
| 添付2                                   |                    |  |
| 添付3                                   |                    |  |
| チーム集合写真                               | 集合写真テスト用.jpg       |  |
| ユニフォーム写真                              | ユニフォーム写真テスト用.jpg   |  |
| 住公厅古                                  |                    |  |
| 朱百子共                                  | ユニノオーム写具           |  |
| JPEG                                  | JPEG               |  |
| · · · · · · · · · · · · · · · · · · · | 送信                 |  |